## Cómo descargar LightShot

- 1. Abre una pestaña en el navegador y escribe "LightShot" en la barra del buscador.
- 2. Da clic en el resultado de búsqueda *LightShot pantalla herramienta para Mac & Win* para acceder a la página principal de esta herramienta.

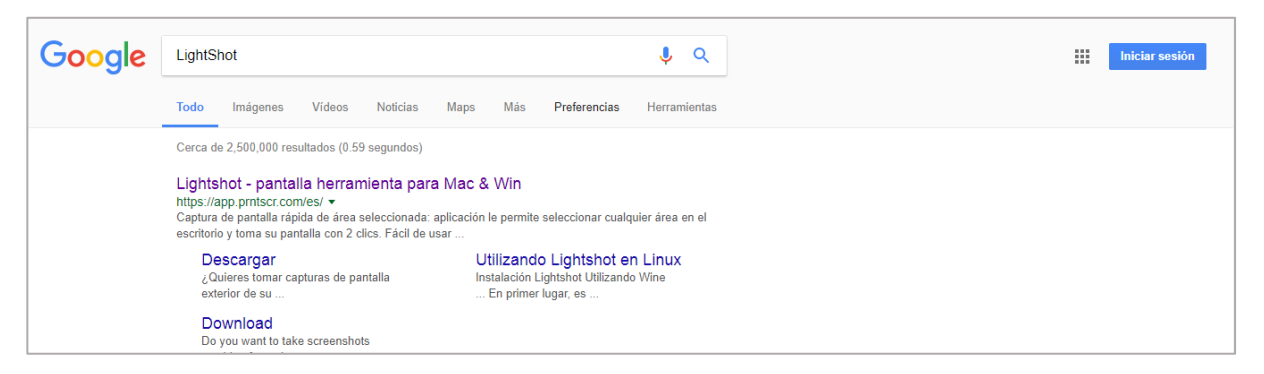

3. En la pantalla de presentación de LightShot podrás ver las funciones que se pueden realizar con esta herramienta.

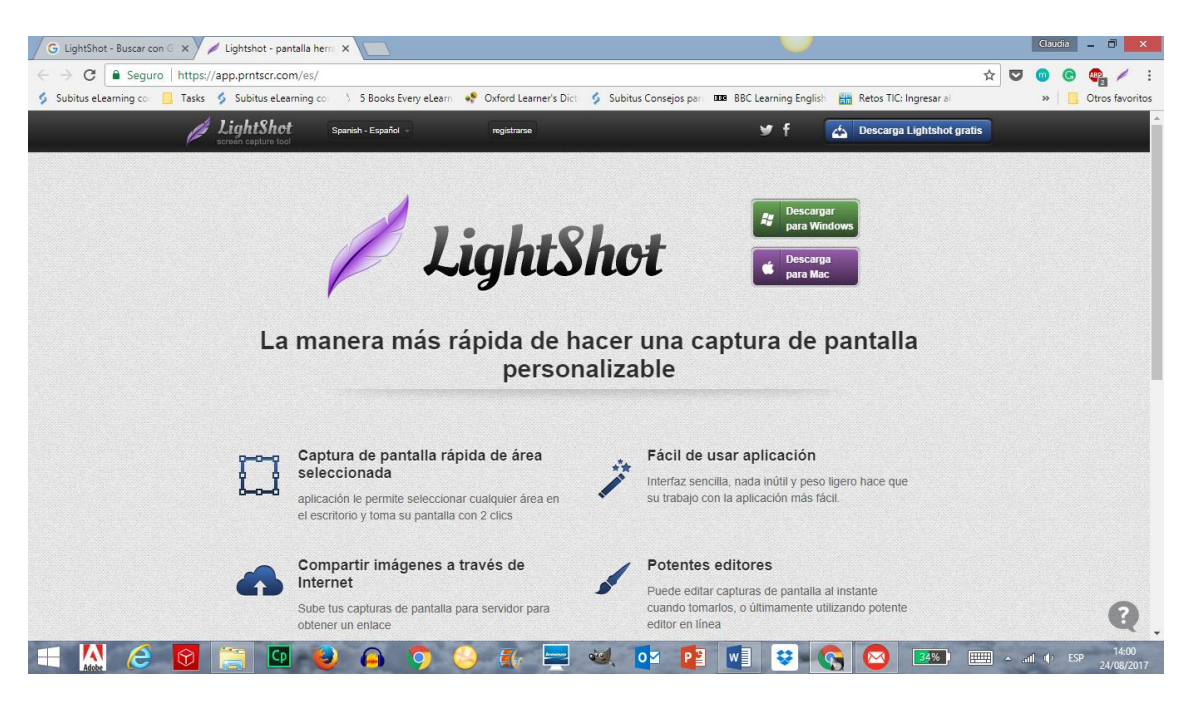

4. También encontrarás los botones de descarga; selecciona el que corresponda con el sistema operativo de tu computadora, da clic en él.

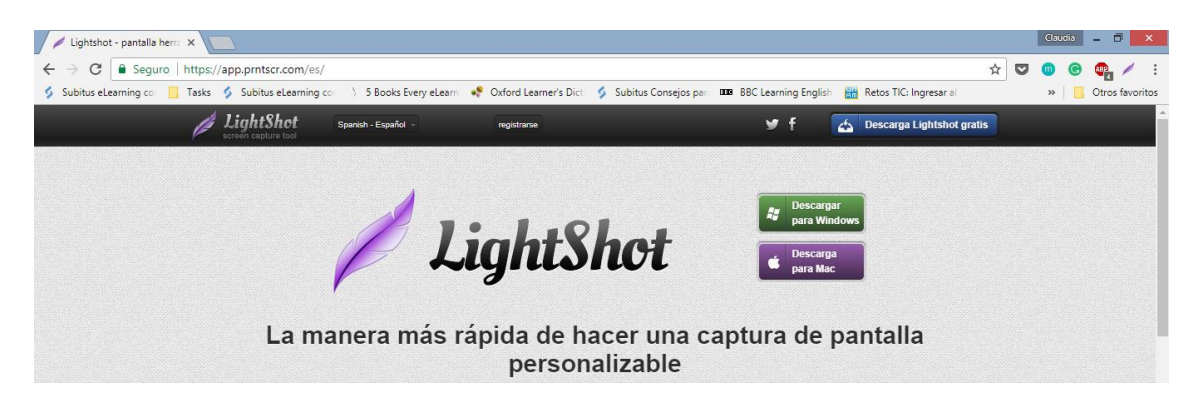

 Si estás utilizando Mozilla Firefox, se desplegará una ventana como la siguiente. Debes dar clic en la opción "Guardar archivo". Si estás usando Google Chrome, el archivo directamente se guardará en la carpeta "Descargas".

| Abriendo setup-lightshot.exe        |                 | ×        |
|-------------------------------------|-----------------|----------|
| Ha elegido abrir:                   |                 |          |
| setup-lightshot.exe                 |                 |          |
| el cual es un: Binary File (2.3 MB) |                 |          |
| de: https://app.prntscr.com         |                 |          |
| ¿Quieres guardar este archivo?      |                 |          |
|                                     | Guardar archivo | Cancelar |

6. Busca el archivo "setup-lightshot.exe" en la carpeta de Descargas y da clic en él.

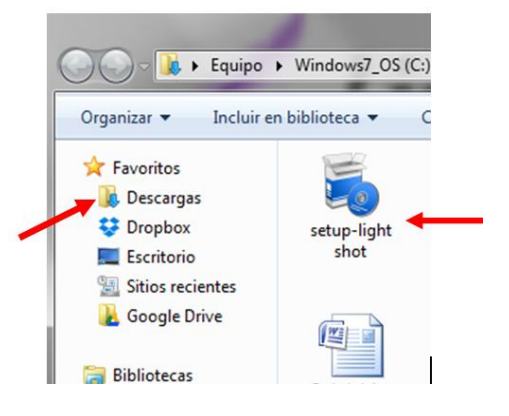

7. Se desplegará una ventana como la siguiente. Presiona el botón "Ejecutar" para echar a andar el programa de instalación.

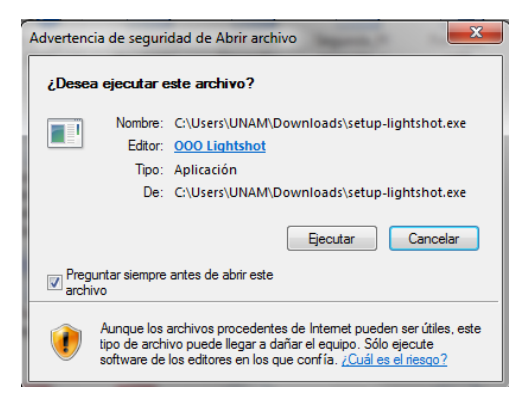

- 8. Ante el aviso ¿Deseas permitir que el programa realice cambios en el equipo? Elige la opción "Sí".
- 9. Selecciona el Idioma de instalación y da clic en "Aceptar".

| l | LightShot | Spanish - Español - | registrarse                                                            |                                                                  | ¥ f     | 4                                             | Descarga Lightshot gratis |  |
|---|-----------|---------------------|------------------------------------------------------------------------|------------------------------------------------------------------|---------|-----------------------------------------------|---------------------------|--|
|   | La ma     | anera más rá        | Seleccione el Idioma<br>Seleccione el Idioma<br>Istalación:<br>Español | de la Instalación ×<br>a utilizar durante la<br>Aceptar Cancelar | etura ( | Descargar<br>Descarga<br>Descarga<br>Dara Mac | antalla                   |  |

10. Tendrás que aceptar los términos y condiciones de uso del programa y dar clic en "siguiente".

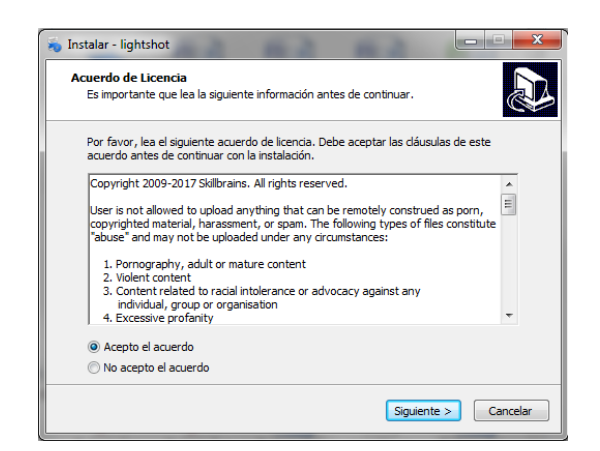

11. Una vez que se complete y se finalice la descarga verás en pantalla la siguiente ventana de bienvenida.

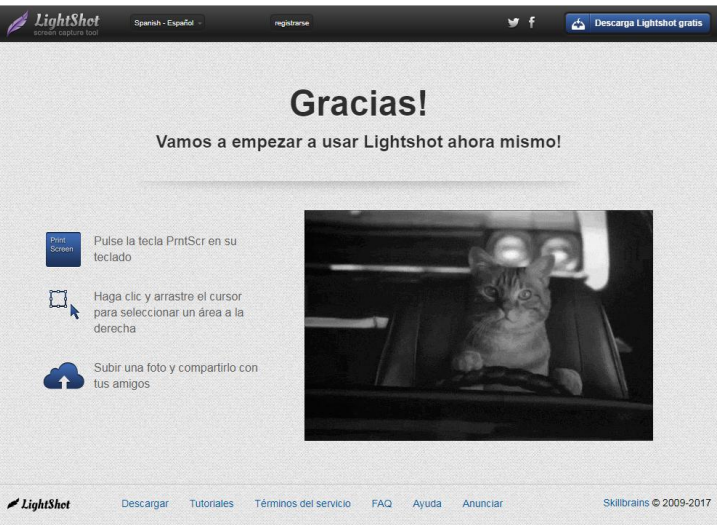

A partir de ese momento podrás hacer uso de la herramienta, misma que tendrás disponible entre las opciones de programas.

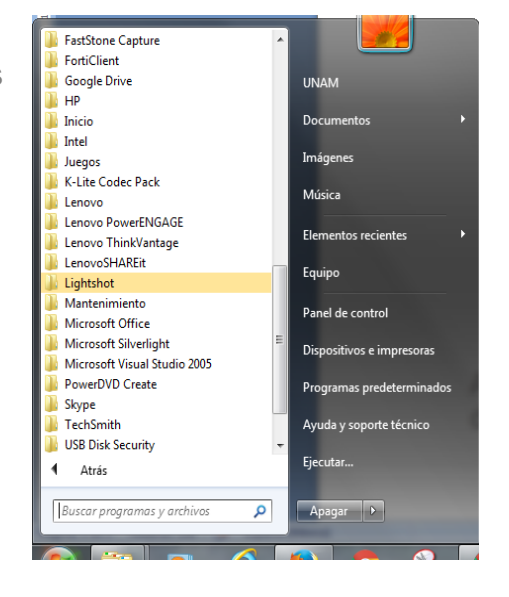